# Prognosetool

# Betriebshandbuch

**STAND: 17. JANUAR 2018** 

# Inhaltsverzeichnis

| Dokumentenhistorie          | 3  |
|-----------------------------|----|
| Prognosetool                | 4  |
| Erster Eindruck             | 4  |
| Module im Überblick         | 5  |
| Jahrgang wählen             | 5  |
| Jahrgangsabhängiger Bereich | 6  |
| Jahresübersicht             | 6  |
| Detailübersicht Professor   | 7  |
| Leistungsbezug einmalig     | 8  |
| Besoldungsdurchschnitt      | 8  |
| Besoldungsausgaben          | 9  |
| Jahresgrafik                | 10 |
| Gesamtgrafik                | 11 |
| Erfassen-Bereich            | 12 |
| Grundgehalt erfassen        | 12 |
| Leistungszulage BZ          | 13 |
| Leistungszulage LZ          | 14 |
| Leistungszulage FZ          | 15 |
| LBZ mtl. ab Datum           | 15 |
| Korrektur Vergaberahmen     | 16 |
| Administrations-Bereich     | 16 |
| Gesamtberechnung            | 16 |
| Administrator anlegen       | 17 |
| Statistik-Bereich           | 21 |
| Login-Log                   | 21 |
|                             |    |

# Dokumentenhistorie

| Datum           | Version | Änderung                                      |
|-----------------|---------|-----------------------------------------------|
| 17. Januar 2018 | 1.0.0   | Vorabversion Handbuch auf Basis Ausbaustufe 3 |

# **Prognosetool**

Das Prognosetool dient zur Berechnung der Zulagen der Professoren für die zukünftigen Jahre. Mit der Benutzerkennung und dem Passwort können sich die Verantwortlichen im System anmelden: (https://www.hs-ludwigsburg.de/kurs/prognose/)

| 🕬 Login Progn                                              | ose       | tool            |        |        |      |      |
|------------------------------------------------------------|-----------|-----------------|--------|--------|------|------|
| <ul> <li>Wenn Sie schon<br/>nachfolgend anmelde</li> </ul> | eine<br>n | Benutzerkennung | haben, | können | Sie  | sich |
| Benutzername                                               |           |                 |        |        |      |      |
| Passwort                                                   |           |                 |        |        |      |      |
|                                                            |           |                 |        | LC     | ogin | >>   |

# **Erster Eindruck**

Die Seite besteht aus drei Teilen. Einem Kopfbereich mit der Anwendungsbezeichnung, einem Menübereich und einem großen Bereich um Inhalte darzustellen.

| Menü<br>Jahrgang wählen<br>ahrgangsabhängig »<br>Jahresübersicht<br>Detailübersicht Professor<br>Leistungsbezug einmalig<br>Besoldungsausgaben<br>Jahresgrafik<br>Gesamtgrafik<br>irfassen »<br>administration »                                                                     | Menü<br>Jahrgang wählen<br>ahrgangsabhängig »<br>Jahresübersicht<br>Detailübersicht Professor<br>Leistungsbezug einmalig<br>Besoldungsausgaben<br>Jahresgrafik<br>Gesamtgrafik<br>Gesamtgrafik<br>irfassen »<br>Idministration »<br>Itatistik »<br>Logout                                                                   | rognosetool                                                                                                    |
|----------------------------------------------------------------------------------------------------|----------------------------------------------------------------------------------------------------|----------------------------------------------------------------------------------------------------|
| <ul> <li>Jahrgang wählen</li> <li>Jahresübersicht</li> <li>Detailübersicht Professor</li> <li>Leistungsbezug einmalig</li> <li>Besoldungsdurchschnitt</li> <li>Besoldungsausgaben</li> <li>Jahresgrafik</li> <li>Gesamtgrafik</li> <li>Frfassen »</li> <li>Ministration »</li> </ul> | <ul> <li>Jahrgang wählen</li> <li>Jahresübersicht</li> <li>Detailübersicht Professor</li> <li>Leistungsbezug einmalig</li> <li>Besoldungsdurchschnitt</li> <li>Besoldungsausgaben</li> <li>Jahresgrafik</li> <li>Gesamtgrafik</li> <li>Erfassen »</li> <li>Administration »</li> <li>Statistik »</li> <li>Logout</li> </ul> | → Menü                                                                                                    |
|                                                                                                    | Logout                                                                                                    | <ul> <li>Jahrgang wählen</li> <li>Jahrgangsabhängig »         <ul> <li>Jahresübersicht</li> <li>Detailübersicht Professor</li> <li>Leistungsbezug einmalig</li> <li>Besoldungsdurchschnitt</li> <li>Besoldungsausgaben</li> <li>Jahresgrafik</li> <li>Erfassen »</li> </ul> </li> <li>Administration »</li> </ul> |

# Module im Überblick

# Jahrgang wählen

Hier wird der Jahrgang gewählt, mit dem in der Menükategorie "Jahrgangsabhängig" gearbeitet wird. Es werden alle Jahrgänge angeboten, für die bereits eine Prognose erstellt wurde.

| Prognosetool                                                                                                    |                                                                         |
|----------------------------------------------------------------------------------------------------|-------------------------------------------------------------------------|
| Menü  Jahrgang wählen  Jahresübersicht  Detailübersicht Professor  Leistungsbezug einmalig Besoldungsdurchschnitt Besoldungsausgaben Jahresgrafik Erfassen » Administration » Statistik »  Logout | Jahrgang wählen<br>2016<br>2017<br>2018<br>2019<br>2020 v<br>Abschicken |
|                                                                                                    |                                                                         |

# Jahrgangsabhängiger Bereich

# Jahresübersicht

Die Jahresübersicht enthält alle Daten, die zur Berechnung des Vergaberahmens erforderlich sind. Im unteren Bereich werden die Zulagen des gewählten Jahrganges ausgegeben.

Das System unterscheidet grundsätzlich zwischen "Erfasster Wert", also die Werte, die durch einen Administrator manuell hinzugefügt wurden und zwischen "Fiktiver Wert". Das sind alle Werte, die das System hochgerechnet hat. Dies können u.a. fiktive Professoren sein, die Ruhestandsprofessoren ersetzen, Leistungszulagen, die nach einer gewissen Zeit fiktiv gewährt werden, weil ein Anspruch besteht oder Gehaltsanpassungen, die jährlich Zugrunde gelegt werden.

|   | Jahresül    | bersicht 2016                               |                       |                                                               |                                                                                                    |                                                                                  |                |             |
|---|-------------|---------------------------------------------|-----------------------|---------------------------------------------------------------|----------------------------------------------------------------------------------------------------|----------------------------------------------------------------------------------|----------------|-------------|
| < | Werte       |                                             |                       |                                                               |                                                                                                    |                                                                                  |                |             |
|   |             |                                             | Berechnung            |                                                               |                                                                                                    |                                                                                  |                |             |
|   | Zeilennr.   | Beschreibung                                | (anhand<br>Zeilennr.) |                                                               |                                                                                                    |                                                                                  |                | Werte       |
|   | 1           | Übertrag Vergaberahmen aus Vorjahr          |                       |                                                               |                                                                                                    |                                                                                  |                |             |
|   | 2           | Vollzeitäquivalente                         |                       | Jan Feb I<br>70,80 70,80 6                                    | Mär Apr Mai<br>9,80 70,80 72,80                                                                                                    | Jun Jul Aug Se<br>72,80 73,80 73,80 73,                                          | ep Okt Nov Dez | Ø<br>72,575 |
|   | 3           | Besoldungsdurchschnitt                      |                       |                                                               |                                                                                                    |                                                                                  | _              |             |
|   | 4           | Jahresrahmen (VZÄ x Besoldungsdurchschnitt) | Ø 2 x 3               |                                                               |                                                                                                    |                                                                                  |                |             |
|   |             |                                             |                       |                                                               |                                                                                                    |                                                                                  |                |             |
|   | 5           | Besoldungsausgaben                          |                       | Besoldung<br>C2<br>C2<br>C3<br>W2<br>W2<br>W2<br>W3<br>Gesamt | Stufe         VZ           13         0,500           15         1,000           15         10,711           58,693         1,000           0,666         0,666 | ZÄ Zuweisung<br>20<br>57<br>57<br>17<br>10 Hochschulleitun<br>57 Hochschulleitun | ig<br>g        | Betra       |
|   | 6           | Zulagen HStZulV                             |                       |                                                               |                                                                                                    |                                                                                  |                |             |
|   | 7           | Summe Besoldungsausgaben                    | 5+6                   |                                                               |                                                                                                    |                                                                                  |                |             |
|   |             |                                             |                       |                                                               |                                                                                                    |                                                                                  |                |             |
|   | 8           | Vergaberahmen Jahr                          | 4 - 7                 |                                                               |                                                                                                    |                                                                                  |                |             |
|   | 9           | Vergaberahmen mit Übertrag Vorjahr          | 1 + 8                 |                                                               |                                                                                                    |                                                                                  |                |             |
|   |             |                                             |                       |                                                               |                                                                                                    |                                                                                  |                |             |
|   | 10          | Berufungs- und Bleibeleistungsbezüge        |                       |                                                               |                                                                                                    |                                                                                  |                |             |
|   | 11          | besondere Leistungsbezüge mtl. (LBZ)        |                       |                                                               |                                                                                                    |                                                                                  |                |             |
|   | 12          | besondere Leistungsbezüge Einmalzahlungen   |                       |                                                               |                                                                                                    |                                                                                  |                |             |
|   | 13          | Leistungsbezüge FZ                          |                       |                                                               |                                                                                                    |                                                                                  |                |             |
|   | 14          | Summe der Leistungsbezüge                   | 10+11+12+13           |                                                               |                                                                                                    |                                                                                  |                |             |
|   |             |                                             |                       | 1                                                             |                                                                                                    |                                                                                  |                |             |
|   | 15          | Grundgehalt W2                              |                       |                                                               |                                                                                                    |                                                                                  |                |             |
|   | 16          | Grundgehalt C3 - Stufe 15                   |                       |                                                               |                                                                                                    |                                                                                  |                |             |
|   | 17          | Max. Leistungsbezüge                        |                       |                                                               |                                                                                                    |                                                                                  |                |             |
|   | 18          | Übertrag Vergaberahmen nächstes Jahr        | 1 + (8-14)            |                                                               |                                                                                                    |                                                                                  |                | 102,020     |
|   | Berufungs   | s- und Bleibeleistungsbezüge                |                       |                                                               |                                                                                                    |                                                                                  |                |             |
|   | Name        |                                             |                       | Ab Datum                                                      | Ende                                                                                                    | Jahresbetrag                                                                     | Art            | Löscher     |
|   |             |                                             |                       | 01.12.2011                                                    | 01.10.2016                                                                                                    |                                                                                  | Erfasster Wert |             |
|   | Summe:      |                                             |                       |                                                               |                                                                                                    |                                                                                  |                |             |
|   |             | -                                           |                       |                                                               |                                                                                                    |                                                                                  |                |             |
|   | besondere   | e Leistungsbezüge mtl. (LBZ) 🔛              |                       | -                                                             |                                                                                                    |                                                                                  |                |             |
|   | Name        |                                             |                       | Ab Datum                                                      | Ende                                                                                                    | Jahresbetrag                                                                     | Art            | Löscher     |
|   |             |                                             |                       | 01.03.2013                                                    | 01.08.2025                                                                                                    |                                                                                  | Erfasster Wert |             |
|   | Summe:      |                                             |                       |                                                               |                                                                                                    |                                                                                  |                |             |
|   | - Funktions | leistungsbezüge                             |                       |                                                               |                                                                                                    |                                                                                  |                |             |
|   |             |                                             |                       | 1                                                             |                                                                                                    |                                                                                  |                |             |
|   | Name        |                                             |                       | Ab Datum                                                      | Ende                                                                                                    | Jahresbetrag                                                                     |                | Ar          |

Die Übersicht kann zusätzlich als PDF-Datei exportiert werden. Dazu muss in der Überschriftszeile das entsprechende Icon (
g)geklickt werden.

Die besonderen Leistungsbezüge können zusätzlich als Excel-Datei exportiert werden, damit die Daten weiterverwendet werden können. Für den Export muss das entsprechende Icon (III) bei den Leistungsbezügen LBZ geklickt werden.

Über die Pfeiltasten am Rand ( ) des Bildschirms kann zwischen den Jahrgängen schnell hin und her gesprungen werden.

## **Detailübersicht Professor**

Bei der Detailübersicht können ein oder alle Professoren ausgewählt werden, die Leistungsbezüge erhalten. Es wird eine PDF-Übersicht erzeugt, die die alle bzw. die mögliche Zulagen im aktuellen Jahr darstellen.

| ognosetool |                                                                                                    |                                                           |                 |                                  |                            |              |
|------------|----------------------------------------------------------------------------------------------------|-----------------------------------------------------------|-----------------|----------------------------------|----------------------------|--------------|
| Menü       |                                                                                                    | von 47 –<br>Zulage                                        | + Automatischer | 200m :<br>ht 2016                | 9                          | <b>E I :</b> |
| out        | Berufungs- und I                                                                                                    | Bleibeleistungsbezüge                                     |                 | Jahresbetrad Art                 |                            | -            |
|            | besondere Leistu<br>Ab Datum<br>01.03.2013<br>01.03.2016<br>Summe:                                                                                                    | ungsbezüge mtl. (LBZ)<br>Ende<br>01.08.2025<br>01.08.2025 |                 | Jahresbetrag Art<br>Erfa<br>Erfa | asster Wert<br>asster Wert |              |
|            | besondere Leistu<br>Ab Datum                                                                                                    | ungsbezüge mtl. (LBZ) (1<br>Ende                          | iktive Werte)   | Jahresbetrag Art                 | 1                          | 7            |
|            | Obergrenze der I<br>Grundgehalt W2<br>Grundgehalt C3 - Stu<br>Max. Leistungsbezüg<br>Summe der Leistungs<br>Mögliche Zulagen 20<br>Leistungsbezüge<br>Ab Datum (Funktion | Leistungsbezüge                                           | Ende            | Jahresbetrag Art                 |                            |              |

# Leistungsbezug einmalig

Einmalige Leistungsbezüge werden als Jahresgesamtwert im System erfasst. Diese werden aktuell nicht personenscharf erfasst.

| Prognosetool                                                                                                    |                                                                                                    |
|----------------------------------------------------------------------------------------------------|----------------------------------------------------------------------------------------------------|
| Menü     Jahrgang wählen                                                                                                    | Leistungsbezüge einmalig für 2016                                                                                                    |
| Jahrgangsabhängig »<br>Jahresübersicht                                                                                                    | Erfassung                                                                                                    |
| Octaliübersicht Professor<br>Leistungsbezug eimmalig<br>Besoldungsdurchschnitt<br>Besoldungsausgaben<br>Jahresgrafik<br>Gesamtgrafik<br>Erfassen »<br>Administration » | Betrag:* 9300 (♠) €                                                                                                    |
| Statistik »<br>• Logout                                                                                                    | * = Pflichtfelder                                                                                                    |
|                                                                                                    | Hinweise<br>Der Betrag wird angegeben, wenn er bekannt ist. Wenn nichts eingetragen ist, wird<br>pauschal 10.000 € angenommen. Zum Löschen eines Wertes, den Betag von 0 € eingeben.<br>Speichern |
|                                                                                                    |                                                                                                    |

#### Besoldungsdurchschnitt

Der Besoldungsdurchschnitt wird vom Finanzministerium ermittelt und der Hochschule mitgeteilt. Der Wert wird für das aktuelle Jahr erfasst. In der Jahresübersicht wird er mit der Vollzeitäquivalente multipliziert um so den Jahresrahmen zu berechnen. Ist der Wert nicht bekannt wird ein fiktiver Wert ermittelt. Derzeit wird er jedes Jahr um 1.500€ erhöht. Dieser Wert kann in den Systemparametern geändert werden.

| Prognosetool                                                                                                    |                                                                                                    |
|----------------------------------------------------------------------------------------------------|----------------------------------------------------------------------------------------------------|
| Menti     Jahrgang wählen Jahrgangsabhängig »                                                                                                    | Besoldungsdurchschnitt für 2016                                                                                                    |
| <ul> <li>Jahresübersicht</li> <li>Detailübersicht Professor</li> <li>Leistungsbezug einmalig</li> <li>Besoldungsdurchschnitt</li> <li>Besoldungsausgaben</li> <li>Jahresgrafik</li> <li>Gesamtgrafik</li> <li>Erfassen »</li> </ul> | Betrag:* 78647 È €                                                                                                    |
| Administration »<br>Statistik »<br>• Logout                                                                                                    | * = Pflichtfelder                                                                                                    |
|                                                                                                    | Hinweise<br>Der Betrag wird angegeben, wenn er bekannt ist. Wenn nichts eingetragen ist, wird für<br>den Betrag immer eine Steigerung von 2 % zum Vorjahr angenommen. Zum Löschen eines<br>Wertes, den Betag von 0 € eingeben. |
|                                                                                                    | Speichern                                                                                                    |

# Besoldungsausgaben

Die Besoldungsausgaben werden in Ausbaustufe 3 automatisch ermittelt. Als Basis dienen die Beschäftigungsgrade der Professoren sowie das Grundgehalt und die Besoldungsdienstaltersstufe falls erforderlich (A- und C-Besoldung).

Das Modul Besoldungsausgaben dient nur noch für jährliche Zulagen, die hier im Gesamtwert erfasst werden.

| Prognosetool                                                                                                    |                                                                                                    |                                        |
|----------------------------------------------------------------------------------------------------|----------------------------------------------------------------------------------------------------|----------------------------------------|
| → Menü                                                                                                    | Besoldungsausgaben für 2016                                                                                                    |                                        |
| • Jahrgang wählen<br>Jahrgangsabhängig »                                                                                                    | Erfassung                                                                                                    |                                        |
| <ul> <li>Jahresübersicht</li> <li>Detailübersicht Professor</li> <li>Leistungsbezug einmalig</li> <li>Besoldungsdurchschnitt</li> <li>Besoldungsausgaben</li> <li>Jahresgrafik</li> <li>Gesamtgrafik</li> </ul> | Zulage: 511,28 (▲) €                                                                                                    |                                        |
| Frassen »<br>Administration »<br>Statistik »<br>Logout                                                                                                    | * = Pflichtfelder                                                                                                    |                                        |
|                                                                                                    | Hinweise<br>Der Betrag wird in Ausbaustufe 3 des Prognosetools automatisch<br>Besoldungsstufe und Grundgehalt sowie über die VZÄ errechnet.<br>Es können nur noch die Zulagen manuell erfasst werden. Zum Lö<br>Betag von 0 € eingeben.<br>Speichern | h über die<br>ischen eines Wertes, den |

# Jahresgrafik

Die Jahresgrafik stellt die wichtigsten Werte als Kurve dar.

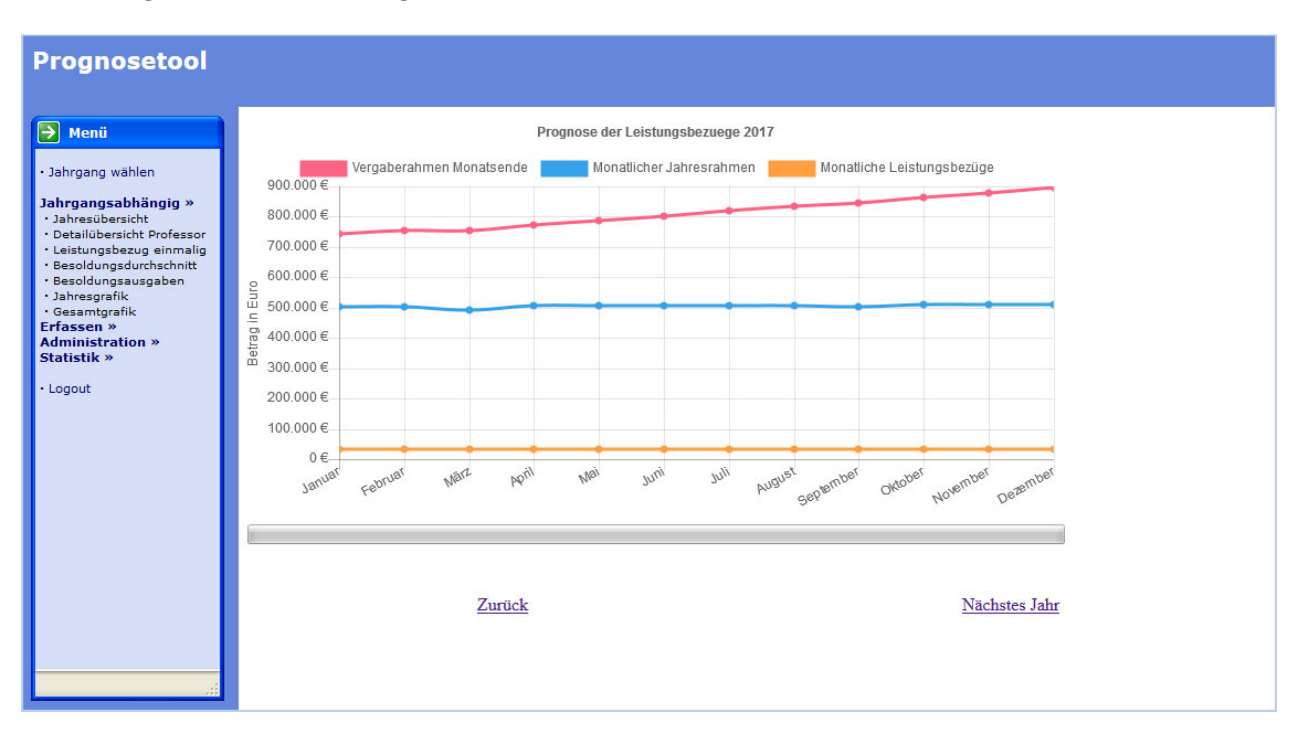

Eigenschaften zur Bedienung:

- Mit dem Scrollrad der Maus kann in die Grafik gezoomt werden.
- Durch klicken und ziehen mit der Maus kann bei größerem Zoomfaktor die Darstellung verschoben werden
- Einzelne Werte können aus- bzw. eingeblendet werden. Dazu in der Legende oben den entsprechenden Wert anklicken.

# Gesamtgrafik

Analog der Jahresgrafik können die Werte auch für die nächsten Jahre dargestellt werden. Die Werte sind auf 15 Jahre vom aktuell gewählten Jahrgang begrenzt. Die Begrenzung kann in den Systemparametern verändert werden.

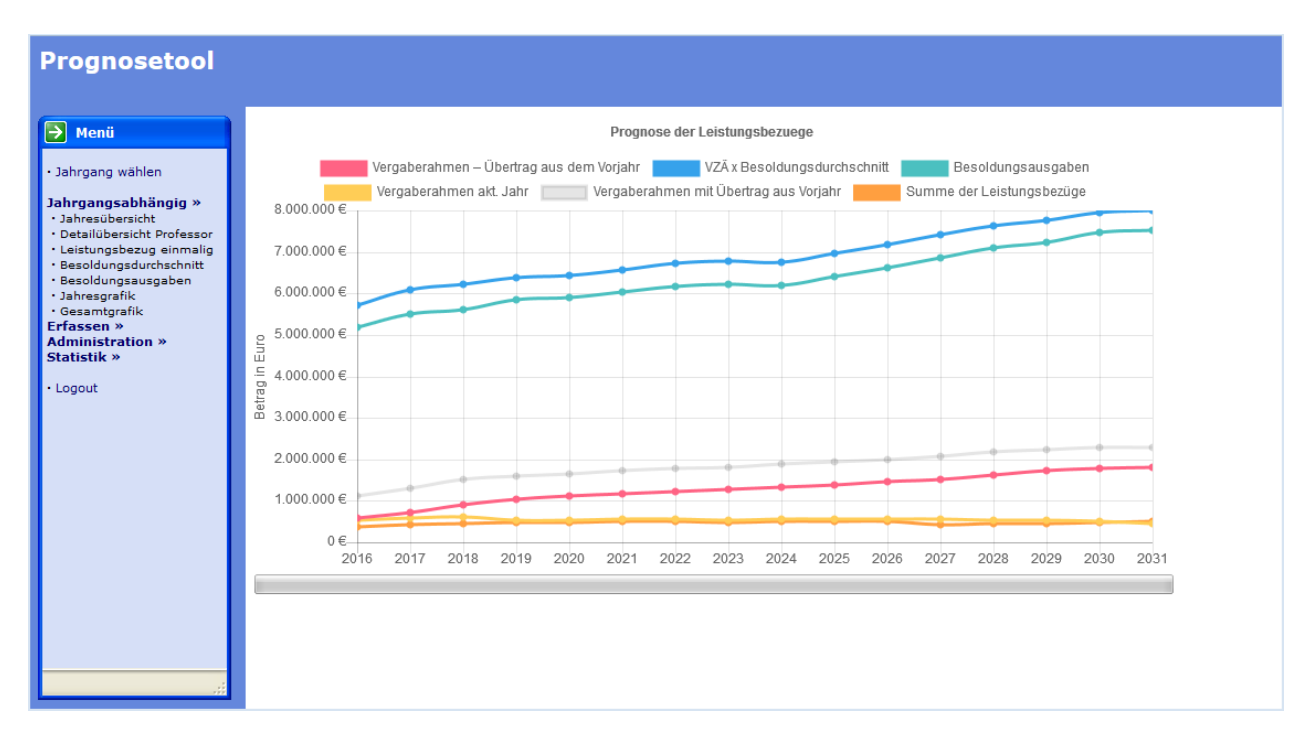

# **Erfassen-Bereich**

## **Grundgehalt erfassen**

Das Grundgehalt dient zur Berechnung der Besoldungsausgaben. Das Grundgehalt wird u.a. auf den Seiten des LBV in Tabellenform veröffentlicht, die hier übernommen werden können.

Hintergrund:

Jedem Professor wird eine Besoldungsgruppe und ggf. eine Besoldungsstufe zugewiesen. Anhand des erfassten Grundgehaltes können die Besoldungsausgaben berechnet werden.

Ist nach dem zuletzt erfassten Wert kein Grundgehalt mehr erfasst (weil es diese für die Zukunft nicht gibt) wird eine jährliche Gehaltssteigerung von 2% angenommen. Dieser Wert kann in den Systemparametern geändert werden.

| osetool                                |                                                                                                    |                                                                                                    |                                          |                                                                                            |                                                 |
|----------------------------------------|----------------------------------------------------------------------------------------------------|----------------------------------------------------------------------------------------------------|------------------------------------------|--------------------------------------------------------------------------------------------|-------------------------------------------------|
|                                        | Grundgehal                                                                                                    | t erfassen                                                                                                    |                                          |                                                                                            |                                                 |
| ı wählen                               | - Erfassung                                                                                                    |                                                                                                    |                                          |                                                                                            |                                                 |
| sabhängig »<br>»<br>halt erfassen      | Inkrafttreten*                                                                                                    |                                                                                                    |                                          |                                                                                            |                                                 |
| szulage BZ<br>szulage LZ<br>szulage FZ | Besoldungsgru                                                                                                    | ppe:*                                                                                                    | 1                                        | •                                                                                          |                                                 |
| ab Datum                               | Besoldungsstu                                                                                                    | fe:                                                                                                    |                                          |                                                                                            |                                                 |
| r Vergaberahmen<br>ration »<br>»       | Betrag*                                                                                                    |                                                                                                    | €                                        |                                                                                            |                                                 |
|                                        | * = Pflichtfelder                                                                                                    |                                                                                                    |                                          |                                                                                            |                                                 |
|                                        |                                                                                                    | [                                                                                                    | Speichern                                |                                                                                            |                                                 |
|                                        | – Gespeicherte M                                                                                                    | Verte für das Grundnet                                                                                                  | alt                                      |                                                                                            |                                                 |
|                                        | Gespeicherte W                                                                                                    | Verte für das Grundgel<br>A-BESOLDUNG                                                                                   | c-BESOLDUNG                              | W-BESOLDUM                                                                                 | IG                                              |
|                                        | Gespeicherte W<br>ALLE<br>Aktiver Filter:<br>Besoldungsgrup<br>Besoldungsstufe                                                                          | Verte für das Grundgel<br>A-BESOLDUNG<br>pe: C3<br>e: 15                                                                | C-BESOLDUNG                              | W-BESOLDUN                                                                                 | IG                                              |
|                                        | Gespeicherte V<br>ALLE<br>Aktiver Filter:<br>Besoldungsgrup<br>Besoldungsstufe<br>Inkrafttreten                                                         | Verte für das Grundgel<br>A-BESOLDUNG<br>pe: C3<br>2: 15<br>Besoldungsgruppe:                                           | C-BESOLDUNG<br>Besoldungsstufe:          | W-BESOLDUN<br>Betrag                                                                       | IG                                              |
|                                        | Gespeicherte V<br>ALLE<br>Aktiver Filter:<br>Besoldungsgrup<br>Besoldungsstufe<br>Inkrafttreten<br>01.07.2018                                           | Verte für das Grundgel<br>A-BESOLDUNG<br>pe: C3<br>2: 15<br>Besoldungsgruppe:<br>C3                                     | Besoldungsstufe:                         | W-BESOLDUN<br>Betrag<br>7.144,67 €                                                         | IG<br>Aktionen<br>♪ ×                           |
|                                        | Gespeicherte V<br>ALLE<br>Aktiver Filter:<br>Besoldungsgrup<br>Besoldungsstufe<br>Inkrafttreten<br>01.07.2018<br>01.03.2017                             | Verte für das Grundgel<br>A-BESOLDUNG<br>pe: C3<br>2: 15<br>Besoldungsgruppe:<br>C3<br>C3<br>C3                         | Besoldungsstufe:                         | W-BESOLDUN<br>Betrag<br>7.144,67 €<br>6.958,53 €                                           | Aktionen                                        |
|                                        | Gespeicherte V<br>ALLE<br>Aktiver Filter:<br>Besoldungsgrup<br>Besoldungsstufe<br>Inkrafttreten<br>01.07.2018<br>01.03.2017<br>01.11.2016<br>01.07.2015 | Verte für das Grundgel<br>A-BESOLDUNG<br>pe: C3<br>2: 15<br>Besoldungsgruppe:<br>C3<br>C3<br>C3<br>C3<br>C3             | Besoldungsstufe:<br>15<br>15             | W-BESOLDUN<br>Betrag<br>7.144,67 €<br>6.958,53 €<br>6.835,49 €<br>6.690 €                  | Aktionen<br>× × × × × × × × × × × × × × × × × × |
|                                        | Gespeicherte W<br>ALLE<br>Aktiver Filter:<br>Besoldungsgrup<br>Besoldungsstufe<br>Inkrafttreten<br>01.07.2018<br>01.03.2017<br>01.11.2016<br>01.07.2016 | Verte für das Grundgel<br>A-BESOLDUNG<br>pe: C3<br>:: 15<br>Besoldungsgruppe:<br>C3<br>C3<br>C3<br>C3<br>C3<br>C3<br>C3 | Besoldungsstufe:<br>15<br>15<br>15<br>15 | W-BESOLDUN<br>Betrag<br>7.144,67 €<br>6.958,53 €<br>6.835,49 €<br>6.694,90 €<br>6.694,90 € | <b>Aktionen</b>                                 |

# Leistungszulage BZ

Leistungsbezüge für Berufungs- und Bleibeleistungsbezüge werden jedem Professor zugewiesen, der diese aufgrund Vertragsverhandlungen bekommen hat.

| Prognosetool                                                                                                    |                                                                                                    |                                                                                       |                                                                                      |                                                        |                                      |
|----------------------------------------------------------------------------------------------------|----------------------------------------------------------------------------------------------------|---------------------------------------------------------------------------------------|--------------------------------------------------------------------------------------|--------------------------------------------------------|--------------------------------------|
| Menü<br>Jahrgang wählen<br>Anrgangsabhängig »<br>- abesibeside<br>- Detailupsetscher Forfessor<br>- Easoldungsaugehen<br>- Bandungsaugeben<br>- Jahresgräfik<br>Gesamtgräfik<br>Grässen »<br>Mumistration »<br>tatistik » | Leistungsbez<br>Erfassung<br>Beginn der Zulag<br>Monatsbetrag*<br>Befristetes Ende<br>Tatsächliches Em<br>Teilnahme an der<br>* – Pflichtfelder | e* der Zulage Besoldungsanpassung                                                     | istungsbezüge                                                                        |                                                        |                                      |
|                                                                                                    | Gespeicherte Zul<br>Beginn der Zulag<br>01.12.2011<br>01.11.2016<br>01.06.2017                                                                  | agen Monatsbetrag Befristetes Ende der Zulage 00.00.0000 00.00.0000 00.00.0000 00.00. | Tatsächliches Ende der Zulage<br>31.10.2016<br>31.05.2017<br>00.00.0000<br>Speichern | Teilnahme an der Besoldungsanpassung<br>Ja<br>Ja<br>Ja | Aktionen<br>2 ×<br>2 ×<br>2 ×<br>2 × |

Jede Anpassung muss demnach im System erfasst werden, damit in der Jahresübersicht die richtigen Werte dargestellt werden.

Es muss der Beginn der Zulage sowie den Betrag der Zulage erfasst werden.

Das befristete Ende ist nicht systemrelevant. Es ist nur ein Informationswert und findet bei der Berechnung keine Berücksichtigung.

Das tatsächliche Ende einer Zulage ist systemrelevant. Bei der Berechnung wird nur bis einschließlich dem angegebenen Monat die Zulage einberechnet.

Praxisbeispiel (siehe Grafik): Findet auf eine gewährte Zulage eine Erhöhung statt, dann muss die bisherige Zulage beendet werden und eine neue Zulage mit erhöhtem Wert erfasst werden.

Es kann die vorhandene Zulage nicht mit neuem Wert überschrieben werden, da der alte Wert für vergangene Monate Gültigkeit hatte.

# Leistungszulage LZ

Die Leistungszulage für besondere Leistungen kann ein Professor alle drei Jahre beantragen. Bei Genehmigung bekommt der Professor ein monatliches Delta von derzeit 125,00 €. Das System rechnet nach Zugang zur Hochschule alle 3 Jahren mit einem fiktiven Delta, wenn es nicht in diesem Modul bereits als "Erfasster Wert" verbucht wurde.

| rognosetool                             |                          |                 |                             |                               |          |
|-----------------------------------------|--------------------------|-----------------|-----------------------------|-------------------------------|----------|
|                                         |                          |                 |                             |                               |          |
| Menü                                    |                          |                 |                             |                               |          |
| ahrgang wählen                          | Leistungsbezüge          | für besondere l | Leistungsbezüge mtl. (LBZ   | )                             |          |
| argangsabhängig »                       |                          |                 |                             |                               |          |
| ussen »<br>undgehalt erfassen           | Erfassung                |                 |                             |                               |          |
| istungszulage BZ<br>sistungszulage LZ   | Beginn der Zulage*       |                 |                             |                               |          |
| sistungszulage FZ<br>ollzeitāguivalente |                          |                 |                             |                               |          |
| .BZ mtl. ab Datum                       | Monatsbetrag*            |                 |                             | ε                             |          |
| dministration »                         | Refrictator Ende day 7   | lago            |                             |                               |          |
| ausuk #                                 | benistetes Lide der Zt   | nage            | . , ,                       |                               |          |
| ogout                                   | Tatsächliches Ende der   | Zulage          |                             |                               |          |
|                                         | * - Dflichtfolder        |                 |                             |                               |          |
|                                         |                          |                 |                             |                               |          |
|                                         | - Gespeicherte Zulagen - |                 |                             |                               |          |
|                                         | Beginn der Zulage        | Monatsbetrag    | Befristetes Ende der Zulage | Tatsächliches Ende der Zulage | Aktionen |
|                                         | 01.03.2010               |                 | 28.02.2013                  | 00.00.0000                    | 2 ×      |
|                                         | 01.12.2011               |                 | 00.00.0000                  | 00.00.0000                    | 2 ×      |
|                                         | 01.01.2017               | 0,00 €          | 00.00.000                   | 00.00.0000                    | 2 ×      |
|                                         | L                        |                 |                             |                               |          |
|                                         |                          |                 | Speichern                   |                               |          |
|                                         |                          |                 |                             |                               |          |
|                                         |                          |                 |                             |                               |          |

Im Beispiel würde das System ab 2014 ein fiktives Delta nach 2011 wieder vergeben. Da kein Delta beantragt wurde wurde ein 0,00€ Wert erfasst, damit kein fiktives Delta berechnet wird. Ab 01.01.2018 wird hier ein fiktives Delta wieder berechnet.

In der Jahresübersicht können diese 0,00€ Werte auch automatisch gesetzt werden:

| besond | ere Leistungsbezüge mtl. (LB | z) 🔟 |            |            |              |                |         |
|--------|------------------------------|------|------------|------------|--------------|----------------|---------|
| Name   |                              |      | Ab Datum   | Ende       | Jahresbetrag | Art            | Löschen |
|        |                              |      | 01.03.2013 | 01.08.2025 |              | Erfasster Wert |         |
|        |                              |      | 01.03.2016 | 01.08.2025 |              | Erfasster Wert |         |
|        |                              |      | 01.03.2019 | 01.08.2025 | 1.250,00€    | Fiktiver Wert  | ×       |
|        |                              |      | 01.05.2019 | 01.08.2047 | 1.000,00€    | Fiktiver Wert  | ×       |
|        |                              |      | 01.04.2012 | 01.02.2041 |              | Erfasster Wert |         |
|        |                              |      | 01.01.2016 | 01.02.2041 |              | Erfasster Wert |         |

In der Spalte "Löschen" kann ein fiktiver Wert gelöscht werden. Im Hintergrund wird bei diesem Professor der 0,00€ Wert eingetragen.

#### Leistungszulage FZ

Übernimmt ein Professor zusätzliche Funktionen, kann er dafür eine Zulage erhalten. Dieses Modul ordnet die vordefinierten Funktionen den erfassten Professoren zu mit einem bestimmten Monatsbetrag.

Im ersten Schritt muss aus einer Liste die Funktion gewählt werden (Ethikbeauftragter im Bild). Danach werden die Daten wie Beginn, Monatsbetrag sowie der Professor eingetragen. Dann werden diese Zusatzkosten bis zum Ende der Zulage berücksichtigt.

| Prognosetool |                                                                                                    |                  |                   |                                             |                               |
|--------------|----------------------------------------------------------------------------------------------------|------------------|-------------------|---------------------------------------------|-------------------------------|
| Menii        | Leistungsbezüge für d<br>Elhikteaufnagter<br>Erfassung<br>Beginn der Zulage*<br>Monatsbetrag*<br>Ende der Zulage<br>Professor<br>* - Pflichtfelder | ie Wahrnehmung v | on Funktionen     |                                             |                               |
|              | Gespeicherte Zulagen<br>Beginn der Zulage<br>01.06.2014<br>01.06.2014                                                                              | Monatsbetrag     | Name<br>Speichern | Ende der Zulage<br>31.05.2016<br>31.05.2016 | Aktionen<br>/ ×<br>/ ×<br>/ × |

#### LBZ mtl. ab Datum

Derzeit sind im System monatliche Deltas von 125,00 € vorgesehen. Dies kann sich jederzeit ändern. Falls eine Änderung in Kraft tritt, dann kann der Beginn des neuen Deltas mit dem entsprechenden Betrag in diesem Modul erfasst werden.

| Nenü  Jahrgang wählen  Jahrgangsabhängig *  Frfassen  · Grungshalt erfassen · elsittungszluge 4Z · elsittungszluge 4Z · elsittungszlu |      |
|----------------------------------------------------------------------------------------------------|------|
| Jahrgang sahlan     Jahrgang sahlan     Jahrgang sahlangis     Hassen     Grundgahala efrasen     Grundgahala efrasen     Gestungszulege EZ     Gestungszulege FZ     Gestungszulege FZ                                                                                                    |      |
| Erfassen »  Grundgehile drasen  Leistungszulage IZ  Leistungszulage FZ                                                                                                    |      |
| · Leistungszulage 12<br>- Leistungszulage 72                                                                                                    |      |
| Administration >                                                                                                    |      |
| Statistik * - Logout Betrag*                                                                                                    |      |
| = = Pflichtfelder                                                                                                    |      |
| Gespeicherte LBZ mtl.                                                                                                    |      |
| Beginn des LBZ mtl. Betrag Akti                                                                                                    | onen |
| 01.01.1980 125,00                                                                                                    | ×    |
| Speicherm                                                                                                    |      |

# Korrektur Vergaberahmen

Der Übertrag des Vergaberahmens ins nächste Jahr (Jahresübersicht Zeile 16 im Jahr 2018) wird automatisch berechnet. Weicht dieser Wert aufgrund irgendwelcher Umstände ab (Berechnungsfehler im Altverfahren) kann der Wert korrigiert werden. Das System nimmt dann für dieses Jahr den erfassten Wert - unabhängig dem Berechnungsergebnis.

| Prognosetool                                                                                                    |                                                           |                                                   |                 |
|----------------------------------------------------------------------------------------------------|-----------------------------------------------------------|---------------------------------------------------|-----------------|
| Henü     Jahrgang wählen     Jahrgangsabhängig »     Erfassen »     Grundgehalt erfassen     Grundgehalt erfassen     Grundgehalt     Grundge | Korrektur de<br>Erfassung<br>Startjahr*<br>Betrag*        | s Vergaberahmens                                  |                 |
|                                                                                                    | * = Pflichtfelder<br>Gespeicherte Ve<br>Startjahr<br>2016 | rgaberahmen<br>Betrag<br>584234,47 €<br>Speichern | Aktionen<br>2 × |

# **Administrations-Bereich**

Der Administrationsbereich dient zur Verwaltung der Benutzer und Professoren im System. Es können ebenfalls Systemparameter für fiktive Werte definiert werden.

#### Gesamtberechnung

Damit Werte in die Zukunft berechnet werden können muss nach jeder Erfassung eine Gesamtberechnung durchgeführt werden. Dann werden erfasste Werte und fiktive Werte aufbereitet, damit sie in der Jahresübersicht dargestellt werden können.

Da die Berechnung für viele Professoren über Jahrzehnte hinweg einige Zeit in Anspruch nimmt empfiehlt es sich zunächst alle Werte einzutragen und dann zum Schluss einmal eine Berechnung durchzuführen.

| u                |                                                                                   |                       |        |
|------------------|-----------------------------------------------------------------------------------|-----------------------|--------|
| a wählen         |                                                                                   |                       |        |
| ig wanten        |                                                                                   |                       |        |
| gsabhängig »     |                                                                                   |                       |        |
| n »<br>tration » | Gesamtberechnung                                                                  |                       |        |
| tberechnung      |                                                                                   |                       |        |
| strator anlegen  |                                                                                   |                       |        |
| / Rechte         | Bezeichnung                                                                       | Werte                 | Dauer  |
| or anlegen       | Berechne Professoren und Nachfolger:                                              |                       | 0,28   |
| or bearbeiten    | Berechnung der fortlaufenden Grundgehälter der                                    | Fiktive Steigung: 2 % | 0.01   |
| en bearbeiten    | Professorenbesoldung:                                                             |                       |        |
| »                | Zusammenstellung der monatlichen Lonne:                                           |                       | 137,83 |
|                  | Erhöhung Besoldungsdurchschnitt                                                   | 1.500,00€             | 0,07   |
|                  | Erhohung bei Grundgehaltern                                                       | 2 %                   | 0,41   |
|                  | Erhöhung bei Berufungs- und Bleibeleistungsbezügen                                | 2 %                   | 0,52   |
|                  | Basisbetrag für Berufungs- und Bleibeleistungsbezüge der<br>fiktiven Professoren: | 0€                    | 0,61   |
|                  | Berechnung der LBZ mtl.:                                                          |                       | 69,32  |
|                  | Berechnung der Obergrenze von LBZ mtl. C2/W3 vor<br>31.12.2017                    |                       | 3,98   |
|                  | Maximal monatliche Leistungsbezüge ab 01.01.2018                                  | 1000 €                | 55,66  |
|                  | Standardwert für Einmalzahlungen                                                  | 10.000,00 €           | 0,12   |
|                  | Berechnung der Funktionszulagen                                                   |                       | 4,70   |
|                  | Zusammenstellen der Daten                                                         |                       | 27,39  |
|                  | Gesamtlaufzeit:                                                                   |                       | 300.97 |

# Administrator anlegen

**Exkurs zum Rollen- und Rechtekonzept:** Für jedes Modul, egal in welchem Bereich es steht, benötigt ein Administrator die Erlaubnis um die Seite anzeigen zu können.

So gibt es z.B. das Recht "Jahresübersicht", das Recht "Grundgehalt erfassen" oder "Gesamtberechnung" usw.

Hat ein Administrator beispielsweise das Recht "Jahresübersicht" nicht, so wird es im Menü nicht angezeigt und kann es auch auf andere Weise nicht aufrufen.

Es wäre aber umständlich, wenn man jedem Administrator eine Vielzahl an Rechten vergibt. So können Rollen definiert werden. In einer Rolle werden mehrere Rechte definiert. Die Rolle "Administrator" enthält alle verfügbaren Rechte.

Es können weitere Rollen angelegt werden (siehe unten), bei denen man nur einen Teil der Rechte vergibt. So könnte es für Sachbearbeiter eine Rolle "Sachbearbeiter" geben, bei denen man nur die Erfassrechte für Grundgehälter vergibt, aber nicht die Auswertung bzw. die Übersichten.

In ersten Schritt gibt man die Stammdaten des neuen Administrators ein:

| Prognoset                                                                                                    | ol           |                                                                                  |
|----------------------------------------------------------------------------------------------------|--------------|----------------------------------------------------------------------------------|
| Menii<br>- Jahrgang wahien<br>Dahrgang sabing<br>Administration *<br>- Gesamberschnum<br>- Administration *<br>- Ordesaor baarkei<br>- Profesaor baarkei<br>- Profesaor baarkei<br>- Profesaor baarkei<br>- Stutistik *<br>- Logout | n<br>n<br>an | Administrator anlegen         Vorname:*         Nachname:*         Mailadresse:* |
|                                                                                                    |              | * – Pflichtfelder<br>Wetter                                                      |

Im nächsten Schritt wählt man eine definierte Rolle für den Administrator aus. Derzeit ist nur die Administratorrolle definiert. Rollen können selbst definiert werden (Modul Rollen / Rechte) und dem Systembenutzer zugewiesen werden (auch über das Modul "Administrator bearbeiten" geändert werden).

Auf der letzten Seite bekommt man eine Übersicht über die Daten, die erfasst werden:

| Prognosetool                                                                                                    |                                                                            |                                                                                   |                                          |
|----------------------------------------------------------------------------------------------------|----------------------------------------------------------------------------|-----------------------------------------------------------------------------------|------------------------------------------|
| Menii  Jahrgang wählen Jahrgang sabhängig » Erfassen » Administration » Gasamtberechnung Administrator anlegen Administrator besteiten                                                       | Übersicht                                                                  |                                                                                   |                                          |
| <ul> <li>Rollen / Rechte</li> <li>Professor bearbeiten</li> <li>Professor bearbeiten</li> <li>Funktionen bearbeiten</li> <li>Systemparameter</li> <li>Statistik »</li> <li>Logout</li> </ul> | Feld<br>Vorname:<br>Nachname:<br>Mail:<br>Administratorkennung:<br>Profil: | Wert<br>Wolfgang<br>Ernst<br>ernst@hs-ludwigsburg.de<br>ernstwol<br>Administrator | Bearbeiten<br>ändern<br>ändern<br>ändern |
|                                                                                                    |                                                                            | Zurück Speichern                                                                  |                                          |

Die Administratorkennung ist auch zeitgleich das Initialpasswort. Sind die Daten in Ordnung, kann durch "Speichern" der Administrator angelegt werden. Der neue Administrator bekommt eine E-Mail an die angegebene Mailadresse mit den Zugangsdaten.

## Administrator bearbeiten

Hier muss zuerst ein Administrator ausgewählt werden, der bearbeitet werden soll. Dann durchläuft man denselben Assistenten, wie bei "Administrator anlegen".

| Prognosetool                                                                                                    |                                                                                                    |
|----------------------------------------------------------------------------------------------------|----------------------------------------------------------------------------------------------------|
| <ul> <li>benti</li> <li>ahrgang wahien</li> <li>Bergang wahien</li> <li>Bergang wahien</li> <li>Bergang wahien</li> <li>Bergang wahien</li> <li>Administration salegen</li> <li>Administration bearbeiten</li> <li>Administration bearbeiten</li> <li>Administration bearbeiten</li> <li>Administration bearbeiten</li> <li>Statistik »</li> <li>Loggout</li> </ul> | Administrator auswählen<br>Wählen Sie den Administrator aus, den Sie bearbeiten möchten!<br>Dunkel, Ingrid<br>Isring, Wolfacul<br>Gottwald, Ulla<br>Schwarz, Alexander<br>Weiter |
|                                                                                                    |                                                                                                    |

# Rollen / Rechte

Hier können vorhandene Rollen bearbeitet werden, oder neue Rollen erfasst werden:

| Prognosetool                                                                                                    |                                    |  |
|----------------------------------------------------------------------------------------------------|------------------------------------|--|
| Menű<br>Jahrgang wählen<br>Jahrgangsabhängig »<br>Erfassen »<br>Administration »<br>· Gasamberechnung<br>· Administrator nalegen<br>· Administrator baszbalten<br>· Adlen / Rechte | Rollen                             |  |
| <ul> <li>Professor anlegen</li> <li>Professor bearbeiten</li> <li>Funktionen bearbeiten</li> <li>Systemparameter</li> <li>Statistik »</li> <li>Logout</li> </ul>                   | Administrator                      |  |
|                                                                                                    | Oder erfassen Sie eine neue Rolle: |  |
|                                                                                                    | Weiter                             |  |
|                                                                                                    |                                    |  |

Entweder eine Rolle auswählen zum Bearbeiten, oder eine neue Rollenbezeichnung eingeben, wenn man eine neue Rolle anlegen möchte.

Möchte man die Administratorrolle bearbeiten, dann markiert man die gewünschte Rolle und klickt auf weiter:

| Prognosetool                                                                                                    |                                                             |               |              |                    |             |               |                        |
|----------------------------------------------------------------------------------------------------|-------------------------------------------------------------|---------------|--------------|--------------------|-------------|---------------|------------------------|
| Menü     Jahrgang wählen     Jahrgang sabhängig »     Erfassen »     Administration »     Gesamberechnung     Administration anlegen     Administration anlegen     Administration anlegen     Porfessor sanlegen     Professor sanlegen     Funktionen baarbeiten     Sutstatk * | Rollenadminisration<br>Hier können Sie die Rolle administri | eren. (Rechte | zuweisen, be | arbeiten, lösche   | en)         |               |                        |
| • Logout                                                                                                    | Bezeichnung                                                 | Umbenenne     | n Löschen    | Rechte<br>zuweisen | Info Rechte | Info Benutzer | Benutzer<br>ohne Rolle |
|                                                                                                    | Administrator                                               | 1             | ×            | 1                  | 4 (23)      | ₩(4)          | w (0)                  |
|                                                                                                    |                                                             |               | Zurück       | Weiter             |             |               |                        |
|                                                                                                    |                                                             |               |              |                    |             |               |                        |

Hier kann man die Rolle...

- umbenennen durch Klick auf das Bleistiftsymbol.
- Löschen, wenn kein Administrator der Rolle zugewiesen ist

• Rechte zuweisen durch Klick auf das Bleistiftsymbol:

| Meni     Jahrgang wählen                                                                                                    |
|----------------------------------------------------------------------------------------------------|
| Abrgangsabhängig *<br>Erfasser, **       *         • Gesamberschung<br>• Administator anlegen<br>• Administator anlegen<br>• Administator anlegen<br>• Administator anlegen<br>• Administator anlegen<br>• Systemparmeter<br>Statistik **       Tehrgang wählen (keine Zuardnung)<br>(crundgehat erfassen (keine Zuardnung)<br>beiresubersch(Dahrangsabhängig)<br>(clearburgerunge IZ (keine Zuardnung)<br>beiresubersch(Dahrangsabhängig)<br>(clearburgerunge IZ (keine Zuardnung)<br>beiresubersch(Dahrangsabhängig)<br>(steutungszulage IZ (keine Zuardnung)<br>beiresubersch(Dahrangsabhängig)<br>(steutungszulage IZ (keine Zuardnung)<br>beiresubersch(Dahrangsabhängig)<br>(steutungszulage IZ (keine Zuardnung)<br>beiresubersch(Dahrangsabhängig)<br>(steutungszulage IZ (keine Zuardnung)<br>beiresubersch(Dahrangsabhängig)<br>(steutungszulage IZ (keine Zuardnung)<br>beiresuberschmung (Lahrangsabhängig)<br>korrektur Vergaberahmen (keine Zuardnung)<br>beiresgräft (Jahrangsabhängig)       * |

Mehrere Rechte können gleichzeitig durch drücken der STRG-Taste auf der Tastatur und klicken mit der Maus auf das jeweilige Recht markiert werden. Durck Klicken auf "Markierte Rechte vergeben" weißt man der Administrator-Rolle die gewählten Rechte zu.

• Info Rechte: Fährt man mit der Maus über das Infosymbol erhält man ein Popup-Fenster mit den Rechten, die in der Rolle vergeben wurden:

| Prognosetool                                                                                                    |                                                                                          |                                                                                                    |                                                                                                    |               |
|----------------------------------------------------------------------------------------------------|------------------------------------------------------------------------------------------|----------------------------------------------------------------------------------------------------|----------------------------------------------------------------------------------------------------|---------------|
| <ul> <li>Menü</li> <li>Jahrgang wählen</li> <li>Jahrgang sabhängig »<br/>Erfassen »</li> <li>Administration »</li> <li>Reinistration »</li> <li>Reinistration ang</li> <li>Administration angen</li> <li>Administration basebieten</li> <li>Systemparameter</li> <li>Statistik »</li> </ul> | Rollenadminisration<br>Hier können Sie die Rolle adminis<br>Bezeichnung<br>Administrator | strieren. (Rechte zuweisen, bearbeiten, lösch<br>Umbenennen Löschen Rechte<br>zuweisen<br>× Zurück Weiter | Zapendenke Redek: 23<br>Gesamtberechnung in<br>Administrativar anlegen<br>Professor anlegen<br>Professor bearbeiten<br>Funktionen bearbeiten<br>Systemparameter<br>Grundgehalt erfassen<br>Leistungszulage IZ<br>Leistungszulage IZ<br>Leistungszulage IZ<br>Leistungszulage IZ<br>Leistungszulage IZ<br>Leistungszulage IZ<br>Bealübersicht Pofessor<br>Im Leistungszulage IZ<br>Leistungszulage IZ<br>Leistungszula | zzer<br>Rolle |

• Info Benutzer: Fährt man mit der Maus über das Infosymbol erhält man ein Popup-Fenster mit allen Benutzern, die zu der Rolle zugeordnet sind.

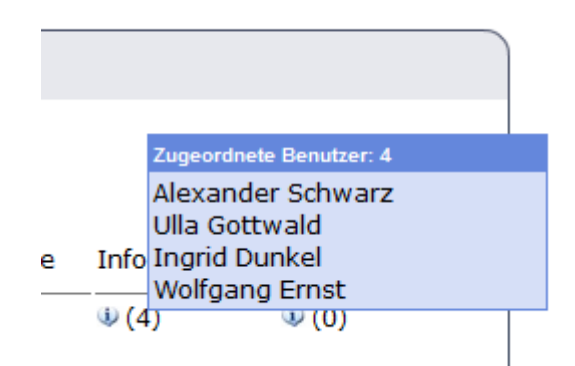

• **Benutzer ohne Rolle:** Fährt man mit der Maus über das Infosymbol erhält man ein Popup-Fenster mit allen Benutzern, die zu keiner Rolle zugeordnet sind.

# Statistik-Bereich

# **Login-Log**

Im Login-Log werden die Anmeldungen chronologisch angezeigt.

| Datei Bearbeiten Ansicht Schronik Leszerichen Egtras Hilfe                                      |            |          |                |                      |  |  |  |  |  |
|-------------------------------------------------------------------------------------------------|------------|----------|----------------|----------------------|--|--|--|--|--|
| Prognosetool                                                                                    | × +        |          |                |                      |  |  |  |  |  |
| ( localhost/kurs/prognose/indexframe.php                                                        |            |          | C Suchen       | ★ 🖻 🛡 🖡 🖗 😫          |  |  |  |  |  |
| 😤 Ente Schritte 🙆 http://localhont/space 🍙 Meistbesucht 🙆 pma                                   |            |          |                |                      |  |  |  |  |  |
| Prognosetool                                                                                    |            |          |                |                      |  |  |  |  |  |
|                                                                                                 |            |          |                |                      |  |  |  |  |  |
| 🔁 Menü                                                                                          |            |          |                |                      |  |  |  |  |  |
| • Jahrgang wählen                                                                               | Datum      | Uhrzeit  | IP-Adresse     | Anwender             |  |  |  |  |  |
| Jahrgangsabhängig »<br>Erfassen »<br>Administration »<br>Statistik »<br>• Login Log<br>• Logout | 17.01.2018 | 16:06:25 | 127.0.0.1      | Alexander Schwarz    |  |  |  |  |  |
|                                                                                                 | 17.01.2018 | 10:10:03 | 127.0.0.1      | Alexander Schwarz    |  |  |  |  |  |
|                                                                                                 | 15.01.2018 | 11:55:39 | 127.0.0.1      | Alexander Schwarz    |  |  |  |  |  |
|                                                                                                 | 12.01.2018 | 11:10:41 | 80.187.96.44   | Alexander Schwarz    |  |  |  |  |  |
|                                                                                                 | 12.01.2018 | 10:43:49 | 141.10.141.117 | <u>Ulla Gottwald</u> |  |  |  |  |  |
|                                                                                                 | 11.01.2018 | 19:37:33 | 141.10.141.117 | <u>Ulla Gottwald</u> |  |  |  |  |  |
|                                                                                                 | 11.01.2018 | 17:53:50 | 141.10.141.117 | <u>Ulla Gottwald</u> |  |  |  |  |  |
|                                                                                                 | 11.01.2018 | 16:09:31 | 141.10.141.117 | <u>Ulla Gottwald</u> |  |  |  |  |  |
|                                                                                                 | 11.01.2018 | 15:11:50 | 141.10.208.40  | Alexander Schwarz    |  |  |  |  |  |
|                                                                                                 | 09.01.2018 | 15:20:14 | 141.10.141.117 | <u>Ulla Gottwald</u> |  |  |  |  |  |
|                                                                                                 | 08.01.2018 | 13:52:37 | 141.10.141.117 | <u>Ulla Gottwald</u> |  |  |  |  |  |
|                                                                                                 | 05.01.2018 | 10:18:19 | 81.169.218.213 | Alexander Schwarz    |  |  |  |  |  |
|                                                                                                 | 29.12.2017 | 08:20:12 | 130.185.104.42 | Alexander Schwarz    |  |  |  |  |  |
|                                                                                                 |            |          |                | )                    |  |  |  |  |  |
| .:                                                                                              |            |          |                |                      |  |  |  |  |  |

Fährt man mit der Maus über einen Anwendernamen erhält man zusätzliche Login-Informationen.